## Obračun dnevnic za dve ali več držav

Zadnja sprememba 16/09/2024 2:16 pm CEST

Navodilo velja za primer, ko želimo na enem potnem nalogu obračunati dnevnice za dve ali več držav.

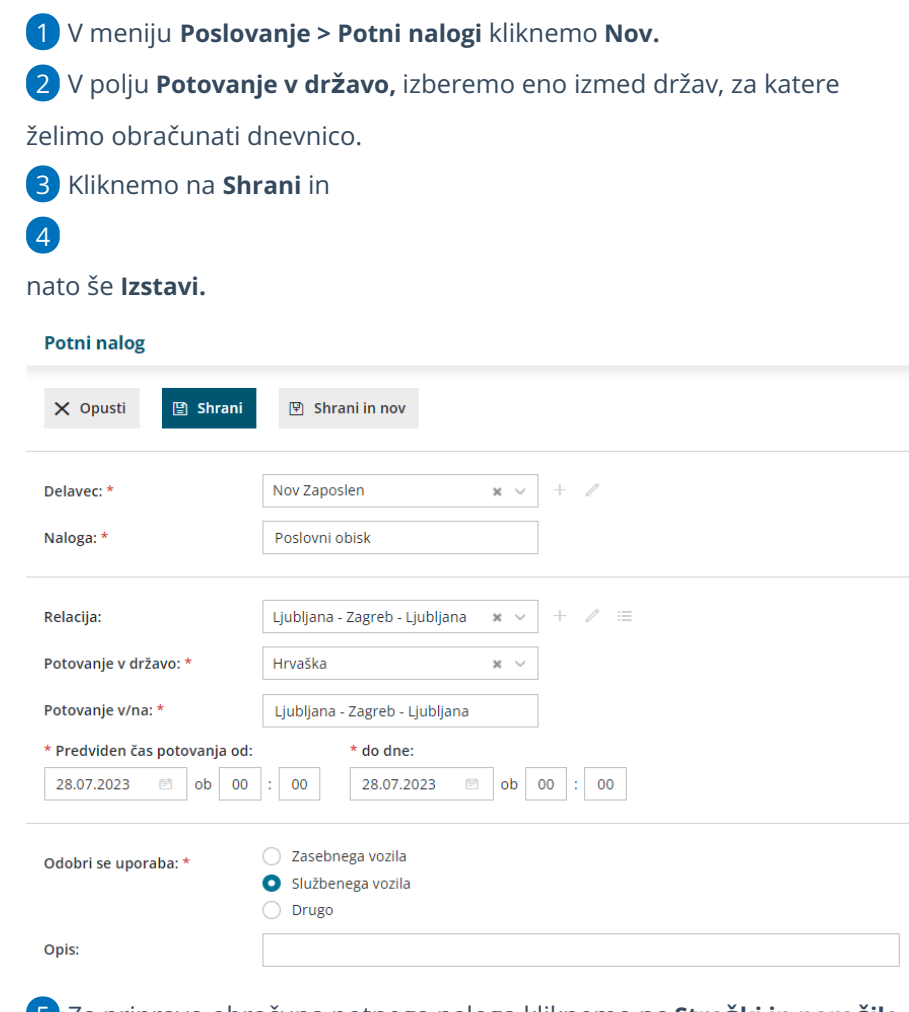

5 Za pripravo obračuna potnega naloga kliknemo na Stroški in poročilo

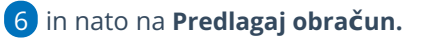

7 Program predlaga dnevnice za državo, ki smo jo izbrali pri vnosu

potnega naloga, za celotno trajanje potovanja.

Za urejanje kliknemo na vrstico z obračunom dnevnic.

8

## 🔀 minimax

| Jejanski čas potovanja        | 25.07.2022 | m ak        | 0.4          |      |         |           |       |          |
|-------------------------------|------------|-------------|--------------|------|---------|-----------|-------|----------|
| d: *                          | 25.07.2023 | ao I        | 04 : 00      |      |         |           |       |          |
| o dne:                        | 28.07.2023 | 🖻 ob        | 12 : 00      | í    |         |           |       |          |
|                               |            |             |              |      |         |           |       |          |
|                               |            |             |              |      |         |           |       |          |
| Dnevnica                      |            |             |              |      |         |           |       |          |
| Dnevnica<br>Potovanje od – do | Ur         | Dnevnica za | Zagotovljeno | Cena | Znižana | Polovična | Polna | Vrednost |

Popravimo podatke o datumu in urah za obračun dnevnic za določeno državo in kliknemo **Shrani vrstico**.

| Dnevnica            |                    |                        |                  |                   |                  |            |
|---------------------|--------------------|------------------------|------------------|-------------------|------------------|------------|
| * Dnevnica od:      |                    |                        |                  |                   |                  |            |
| 25.07.2023          | ob 04 : 00         | 28.07.2023 🖻 ob        | 12 : 00 v traj   | anju: 80 Ur       |                  |            |
| Dnevnica za: *      | Hrvaška            | × ~ 🔇                  | 3                |                   |                  |            |
| Cena: *             |                    | 40,00 EUR              |                  |                   |                  |            |
|                     | Zagotov            | jen zajtrk 📃 Zagotovi  | jeno kosilo 📃 Za | agotovljena večer | rja              |            |
| DNEVNICE:           | Cena Šī            | EVILO: % ODRAČ         | UNA: Vrednost    |                   |                  |            |
| Znižana 10,00       | EUR                | 1                      | 0 10,00 EUR      |                   |                  |            |
| Polovična 30,00     | EUR                | 0                      | 0 0,00 EUR       |                   |                  |            |
| Cela 40,00          | EUR                | 3                      | 0 120,00 EUR     |                   |                  |            |
|                     |                    | SKU                    | JPAJ: 130,00 EUR | C                 | 🖹 Shrani vrstico | $\Diamond$ |
| Potovanje od - do   | Ur                 | Dnevnica za Zagotovlje | no Cena Znižana  | Polovična I       | Polna Vrednost   |            |
| 25.7.2023 4:00 - 28 | 7.2023 12:00 80,00 | Hrvaška                | 40 10            | 1                 | 3*40 130,00 EUR  | ×          |

**10** Nato izberemo drugo relacijo (državo), vnesemo ustrezne datume in čas potovanja ter ponovno kliknemo **Shrani vrstico**.

11 Ko smo vnesli vse dnevnice za posamezne države, potni nalog **shranimo**.